Steps for Reset both (password and security questions) - Individual

1. Go to <u>https://online.dib.ae</u> and click on Need Help.

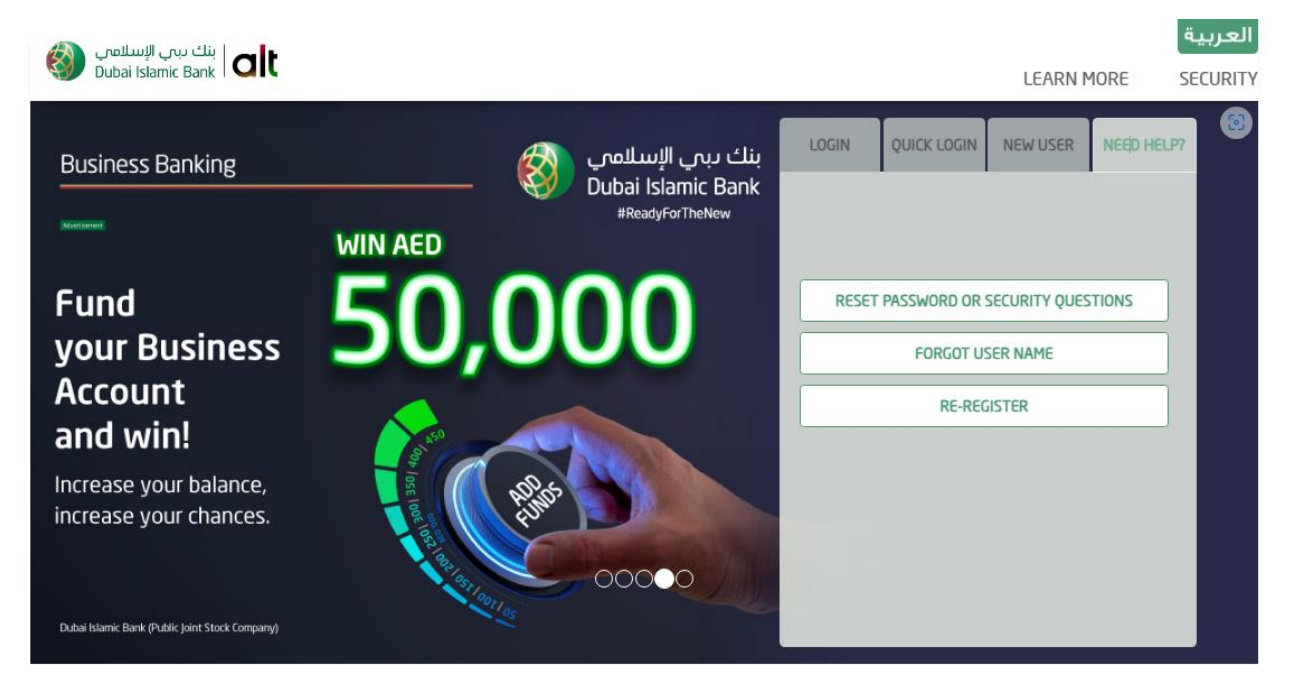

2. Click on Reset password or security questions.

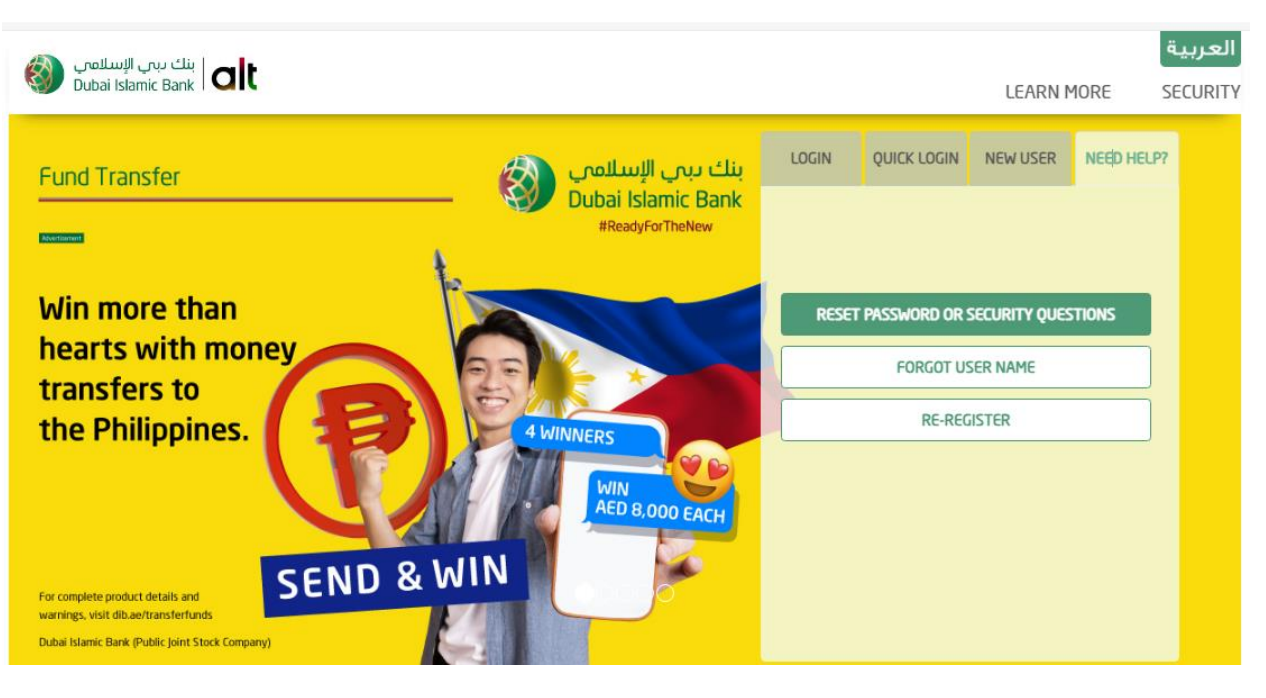

3. Select Individal , Card Holder , Reset both option.

| يتك يين الإسلامي<br>Dubai Islamic Bank | alt                                                                      | LEARN MORE | العربية<br>SECURITY |
|----------------------------------------|--------------------------------------------------------------------------|------------|---------------------|
|                                        | Reset Password and Security Questions                                    |            |                     |
|                                        | Select Customer Type      INDIVIDUAL      NON INDIVIDUAL                 |            |                     |
|                                        | Select Relationship Type     CARD HOLDER     NON CARD HOLDER             |            |                     |
|                                        | I would like to reset my      PASSWORD      SECURITY QUESTIONS      BOTH |            |                     |
|                                        | Enter below details to reset your credentials User Name:* USER NAME      |            |                     |
|                                        | Card Number:* 0000 0000 0000 0000                                        |            |                     |
|                                        | PIN:*                                                                    |            |                     |
|                                        | 4DSYXE                                                                   |            |                     |

4. Enter Username, Card number and PIN. Click on verify details.

| Jser Name:*  | mi ș           |
|--------------|----------------|
| ard Number:* | ۷ 53           |
| PIN:*        | ••••           |
| 4DSYXE       | 4DSYXE 🖉       |
|              |                |
|              | VERIFY DETAILS |

5. Verify contact details. Enter OTP received.

| بنك ىبىي الإسلامي 🔞 Dubai Islamic Bank 🛛 |                                                                                    | LEARN MORE | العربية<br>SECURITY |
|------------------------------------------|------------------------------------------------------------------------------------|------------|---------------------|
|                                          | VERIFY YOUR CONTACT DETAILS                                                        |            |                     |
|                                          | ENTER ONE TIME PASSWORD (OTP)<br>VALID FOR ONLY 10 MINUTES<br>Remaining Time:04:40 |            |                     |

6. Enter new password and select new security questions and answers. Click on proceed.

| ا بنك ىبى الإسلامي Dubai Islamic Bank   alt |                                                          |       |         | LEARN MORE | العربية<br>SECURITY |
|---------------------------------------------|----------------------------------------------------------|-------|---------|------------|---------------------|
|                                             | • Reset Password<br>Set a new password*                  | ••••• |         |            |                     |
|                                             | Confirm password*                                        | ••••• |         |            |                     |
|                                             | Select Security Questions     First school you attended? | •     | ·····   |            |                     |
|                                             | Your favourite car brand?                                | •     | •••••   |            |                     |
|                                             | Your childhood best friend?                              | •     | •••••   |            |                     |
|                                             | Year your father was born?<br>Year your mother was born? | •     | ••••••  |            |                     |
|                                             |                                                          |       |         |            |                     |
|                                             | CANCEL                                                   |       | PROCEED |            |                     |

7. Reset password and security answers is completed.

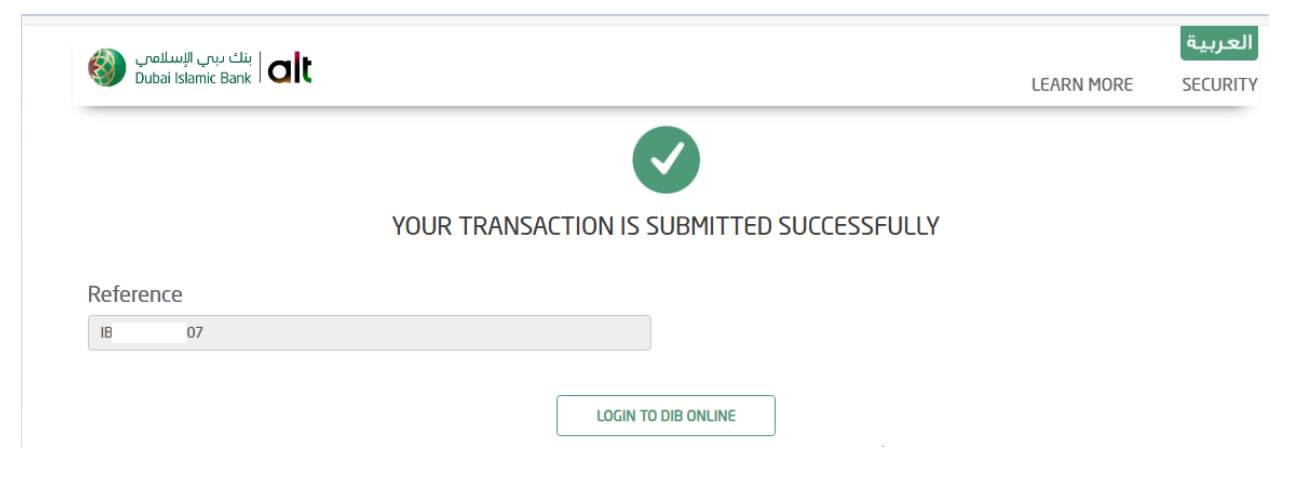